## Работа с потребителски профили

http://www.rotarydistrict2482.org/ (www.rotary-bulgaria.org)

## ПРЕДВАРИТЕЛНИ БЕЛЕЖКИ

**Потребителски профил** наричаме информация, която е въведена за конкретен член на РИ в сайта на дистрикта.

Първоначален запис се създава от клубния секретар или от този член, който е посочен за **ИТ и** комуникации в съответния клуб.

След началното създаване на запис за профила, всеки ротарианец може сам да променя информацията в своя профил.

Достъпът до потребителско меню за членове се извършва чрез e-mail и парола. Информацията е прехвърлена от предишната версия на сайта, т.е. старите пароли са валидни.

## За използване на пълната функционалност – използвайте Internet Explorer или Mozilla Firefox.

Сесията за работа е 30 минути. По тази причина е желателно по време на работа да се натиска бутон "Запази промените", за да не се губи време в повторно въвеждане.

## ДОСТЪП ДО ИНФОРМАЦИЯ ЗА ЧЛЕНОВЕ

1. Натискате бутона "Вход за членове" в горната дясна част на сайта (под "търсачката")

|   |                 |       | W 🍡 |
|---|-----------------|-------|-----|
|   | Търсене:        | Търси |     |
|   | Вход за членове |       |     |
| 1 | 4               |       |     |

фиг.1

 В полетата Е-мейл адрес и парола въвеждате данните, с които сте получили от предходната версия на сайта. Ако вече сте ползвали настоящата версия – въвеждате данни, с които вече сте работили.

| Търсене:         |        | Търси |
|------------------|--------|-------|
| E-mail адрес     | Парола |       |
| E-mail адрес     | •••••  | Вход  |
| Забравена парола |        |       |
| Вход за членове  |        |       |
|                  |        |       |
|                  |        |       |

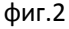

 При забравена парола – натиснете връзката "Забравена парола". В полето, което се появява въведете паролата, с която според вас сте регистрирани и натиснете "Изпрати парола".

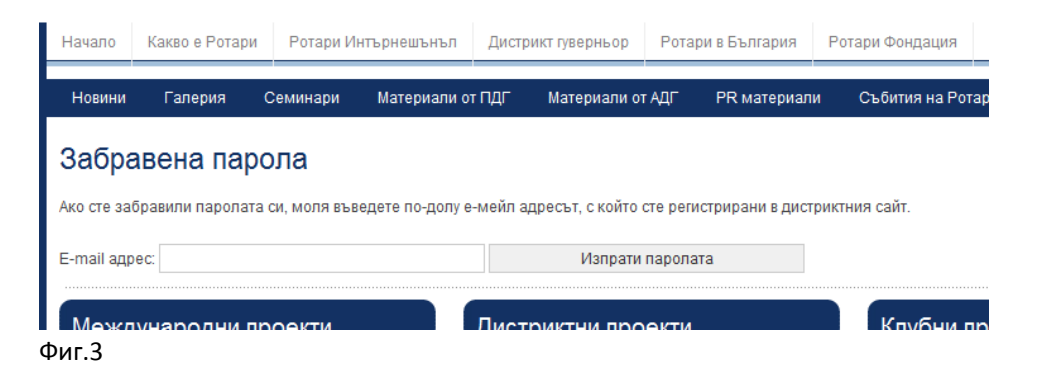

4. Появява се съобщение с инструкции.

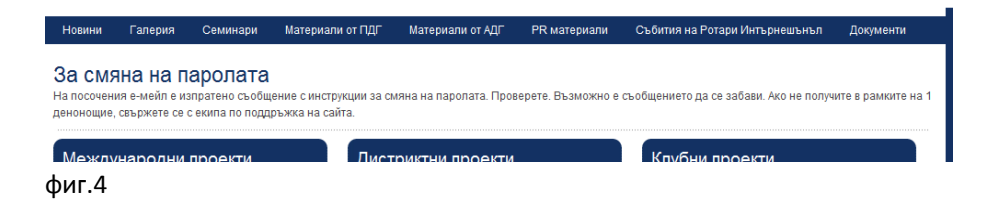

Ако в рамките на едно денонощие не получите е-мейл с инструкции за смяна на паролата – свържете се с екипа за поддръжка на сайта на е-мейл: <u>web@rotary-bulgaria.org</u> или скайп: *tanya-bourgas*.

<u>Възможно е</u>: писмото да е попаднало в "спам-а", да сте забравили е-маил адреса, който сте ползвали преди, да има грешка в е-мейл адреса или просто да не фигурирате в базата данни с членове. Имайте предвид, че много членове на дистрикта са с повече от един е-мейл адрес.

Ако желаете да получите нова парола без да минавата през процедурата по-горе направете едно от следните: обадете се на секретаря на вашия клуб, тъй като той има достъп за смяна на е-мейли и пароли или се свържете с нас, както е посочено по-горе.

- 5. Да приемем, че са приключили действията по получаване на достъп и вие сте въвели коректни данни в полетата на формата на фиг.2
- 6. На мястото на полетата за е-мейл и парола се появява потребителско меню, което е с функции, според позицията в дистрикта и/или в клуба. В общия случай менюто е показано на фиг.5

| Здравейте, Стоянка Георгиева!                                  |         |
|----------------------------------------------------------------|---------|
| » Моят профил » Файлове<br>» Указател<br>» Новини<br>» Събития | » Изход |

Фиг. 5

**Моят профил** е функцията, която разясняваме в настоящия документ.

7. Появява се обширна форма, представена на фиг.6. Полетата са разгледани подробно на следващите страници.

| - с× 🖉 л                  | истрикт 2482 Ротари Инт Х                  | Antary D2482 [                    | DEVELOPMENT .            |                            |         |
|---------------------------|--------------------------------------------|-----------------------------------|--------------------------|----------------------------|---------|
| 🍋 🗛                       |                                            |                                   | CVECOPINEI               |                            | DENILIN |
|                           |                                            |                                   |                          |                            |         |
| Начало Какво е Ротар      | и Ротари Интърнешънъл Дистрикт гуверные    | ор Ротари в България              | Ротари Фондация 30       | жи Клубове Комитети        |         |
| Новини Галерия            | Семинари Материали от ПДГ Материали        | и от АДГ PR материали             | Събития на Ротари И      | нтърнешънъл Документи      |         |
|                           |                                            |                                   |                          |                            |         |
| Моят профил               |                                            |                                   |                          |                            |         |
| моля попълнете формата г  | по долу за да редактирате бла бла бла      |                                   |                          |                            |         |
| Основна информация        |                                            |                                   |                          |                            |         |
| Ротари ID                 | 6454344                                    | Телефон / GSM                     | +359 56 54 17 75         |                            |         |
| Име                       | Столнка Георгиева                          | Мобилен телефон                   | +359 888305968           |                            |         |
| E-mail agpec              | tanya@rotary-bourgas.org                   | Рожденна дата                     | January 💌 13             | 1960 💌                     |         |
| Rotary ID                 | 6454344                                    | Година на приемане                | 2006                     |                            |         |
| Допълнителна информа      | ψα                                         | Cunpyr/a                          | Господин                 |                            |         |
|                           |                                            | Адрес                             | Бургас, ул. "Иван Бого   | оров' 20, вх. Д, ет. 4     |         |
|                           |                                            | Хобита<br>Информационни техно     | логии                    | *                          |         |
|                           | T                                          |                                   |                          |                            |         |
|                           |                                            |                                   |                          |                            |         |
|                           |                                            |                                   |                          | *                          |         |
|                           |                                            |                                   |                          |                            |         |
| Работно мяото<br>Професия | Математик                                  | Телефон                           | +359 56 845239           |                            |         |
| Работно място             | КАК Web Developers, Управител , Бургас, Би | e-mall                            | office@development-b     | g.com                      |         |
| Сфера на дейност          | Информационни технологии, Уеб дизайн       |                                   |                          |                            |         |
|                           |                                            |                                   |                          |                            |         |
| Снимка и СV               |                                            |                                   |                          | <b>7</b>                   |         |
| Снимка                    |                                            | cv                                |                          | Browse                     |         |
|                           | L'an                                       |                                   |                          |                            |         |
|                           | Изтрий снимката                            |                                   |                          |                            |         |
|                           | Browse                                     |                                   |                          |                            |         |
| Наотройки на окгурноот    | та и омяна на парола                       |                                   |                          |                            |         |
| Парола                    |                                            | Не желая снимката                 | ми да се показва на сайт |                            |         |
| Повтори паролата          |                                            | не желая снижата<br>2482 България | ми де се използва в рекл | ампи материали на дистрикт |         |
|                           |                                            | К желал да получава               | и е-мейли от дистрикта   |                            |         |
| Запази проме              | ните                                       |                                   |                          |                            |         |
|                           |                                            |                                   | 10.5                     |                            |         |
| международни п            | роекти Дистриктни                          | проекти                           | Клубни про               | ректи                      |         |
| 🛛 🛛 🖓 Doc2 - Mi           | с 👿 как да изгл 👿 in                       | fo02 - Mi 🛛 🚻                     | 2012-01-18               | 🕌 0000 instru              | 0 💽     |

Фиг. 6

8. Основна информация (коментираме само спецификата).

- в полето e-mail адрес се въвежда само ЕДИН адрес на електронна поща. Подолу има възможност за въвеждане на допълнителни адреси на елекронни пощи

- Rotary ID – задължително го попълнете, защото предстои използването му като уникален идентификатор

- Допълнителна информация – въведете информация, която желаете приятелите ви да знаят за Вас

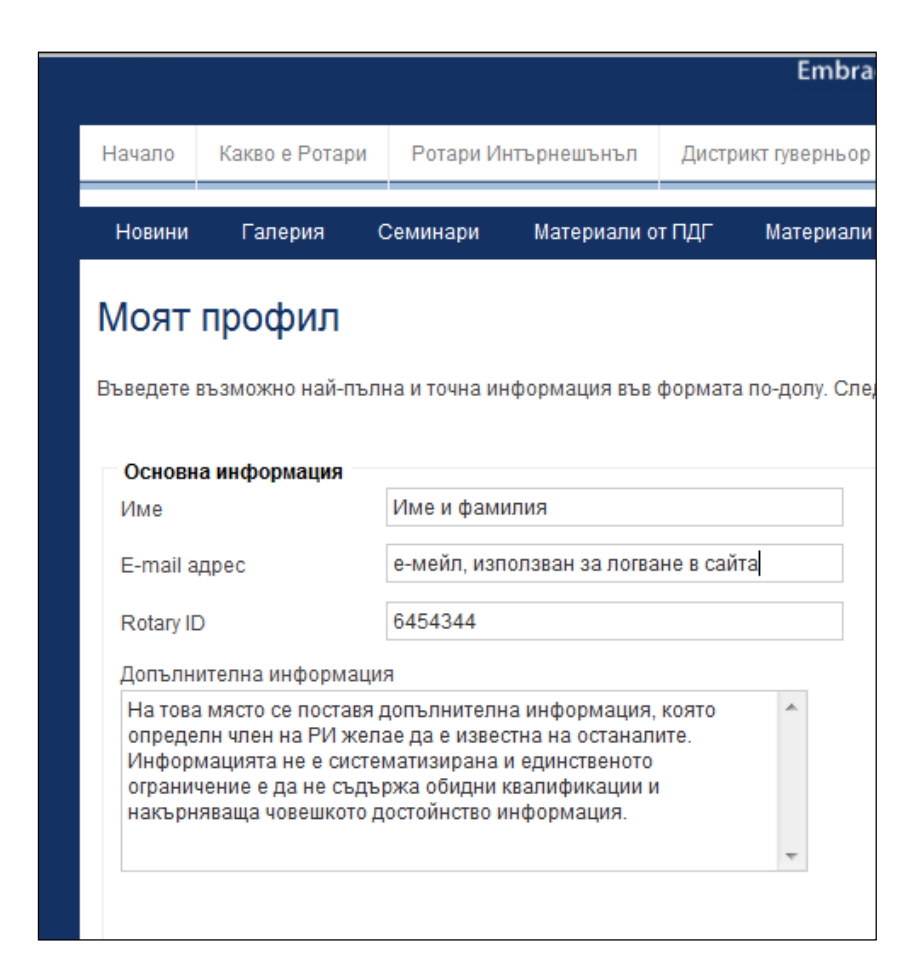

Фиг.8

9. Основна информация (втора част)

| Телефон / GSM        | +359 56 54 17 75                             |
|----------------------|----------------------------------------------|
| Мобилен телефон      | +359 888305968                               |
| Рожденна дата        | January 💌 13 💌 1960 💌                        |
| Година на приемане   | 2006                                         |
| Съпруг/а             | Име на съпруг /съпруга или празно            |
| Адрес                | Бургас, ул. "Иван Богоров" 20, вх. Д., ет. 4 |
| Хобита               |                                              |
| Информационни технол | тогии                                        |
|                      |                                              |
|                      |                                              |

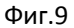

 Информация за работно място. Предстои въвеждане на универсален класификатор за дистрикта, но на този етап въведете професията, сферата на дейност и работно място в свободен текст

| Работно място    |                                      |         |                           |  |
|------------------|--------------------------------------|---------|---------------------------|--|
| Професия         | Математик                            | Телефон | +359 56 845239            |  |
| Работно място    | Фирма, длъжност, адрес               | e-mail  | office@development-bg.com |  |
| Сфера на дейност | Информационни технологии, Уеб дизайн |         |                           |  |

Фиг.10

11. Снимка и CV (фиг.11).

С бутона Browse се избира файл съответно със снимка и файл със СV от компютъра. Файлът със снимката трябва да е по-малък от 2 мб, и не по-голям като размер от 1000 пиксела ширина и 1000 пиксела височина.

| Снимка и СV |                 | CV     | Browse |
|-------------|-----------------|--------|--------|
|             |                 |        |        |
|             | Изтрий снимката | Browse |        |

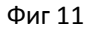

12. Смяна на парола (фиг 12). За смяна на парола- въвежда се 2 пъти за потвърдждаване

| <ul> <li>Настройки на сигурностт</li> </ul> | а и смяна на парола — |  |
|---------------------------------------------|-----------------------|--|
| Парола                                      |                       |  |
| Повтори паролата                            |                       |  |
|                                             |                       |  |

13. Други. Избират се желаните опции.

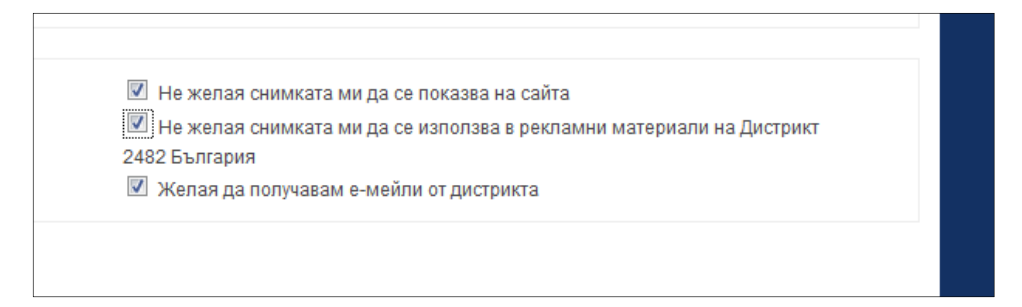

За приключване на работа и запазване на промените – бутон "Запази промените"

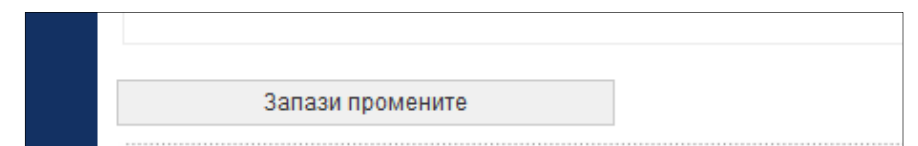